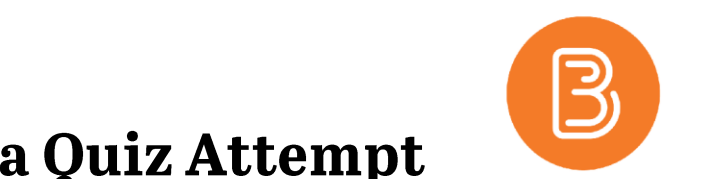

## How to (View and/or) Reset a Quiz Attempt

The process of both viewing the details of a student's quiz attempt and resetting a quiz attempt are very similar, and are therefore covered simultaneously in the steps below.

- 1. To view or to reset a student's quiz attempt, start by going to the quiz via Assessments/ Quizzes.
- 2. Click the small black arrow to the right of the Quiz, and select "Grade".

|      | -                                               |                     |        |                  |       |                 |   | _         |
|------|-------------------------------------------------|---------------------|--------|------------------|-------|-----------------|---|-----------|
| New  | Quiz Edit Cate                                  | gories              | More A | actions 🗸        |       |                 |   |           |
|      |                                                 |                     |        |                  | View: | By Availability | ~ | Apply     |
| 🌮 Bi | ulk Edit                                        |                     |        |                  |       |                 |   |           |
|      | Current Quizzes                                 |                     |        |                  |       |                 |   | Published |
|      | quiz sample 🗸 (in<br>Availability: always a     | active)<br>vailable |        |                  |       |                 |   | -         |
|      | Emma's Quiz 1 - All (<br>Availability: always a | voilable<br>Edit    |        |                  |       |                 |   | 2/2       |
|      | Emma's Quiz 2 - Ran<br>Availability: always a   | Preview             |        |                  |       |                 |   | 2/2       |
|      | Past Quizzes                                    | Delete              |        |                  |       |                 |   | Published |
|      | Quiz 1 🗸                                        | Grade               |        |                  |       |                 |   | 2/2       |
|      | Available on Feb 21,                            | Reports             |        | ., 2018 11:30 PM |       |                 |   |           |
|      |                                                 | Statistics          |        |                  |       |                 |   |           |

3. Quiz attempts from all students will be listed in alphabetical order (i.e. filtered by First Name or Last Name), displaying the date completed, the score, and the grade.

| -                                               |                                                                                         |                                                           |                                        |       |             |
|-------------------------------------------------|-----------------------------------------------------------------------------------------|-----------------------------------------------------------|----------------------------------------|-------|-------------|
| View By:                                        | User v Apply                                                                            |                                                           |                                        |       |             |
| Search In                                       |                                                                                         |                                                           |                                        |       |             |
| ✓ F                                             | ïrst Name 🗹 Last Name                                                                   |                                                           |                                        |       |             |
| <ul> <li></li> </ul>                            | Org Defined ID                                                                          |                                                           |                                        |       |             |
| Restrict                                        | 0                                                                                       |                                                           |                                        |       |             |
| Users                                           | who have completed an attempt                                                           |                                                           |                                        |       |             |
| <u> </u>                                        | Jsers who are exempt                                                                    |                                                           |                                        |       |             |
|                                                 |                                                                                         |                                                           |                                        |       |             |
| ÷                                               |                                                                                         |                                                           |                                        |       |             |
| F                                               | irst Name ▲ , Last Name                                                                 | Completed                                                 | Score                                  | Grade | Published   |
| F Beary                                         | lirst Name ▲, Last Name<br>Harris                                                       | Completed                                                 | Score                                  | Grade | Published 🖁 |
| F<br>Beary                                      | Irst Name ▲, Last Name<br>Harris<br>ttempt 1                                            | Completed<br>May 16, 2018 1:25 PM                         | Score<br>12 / 24                       | Grade | Published 🖧 |
| <ul> <li>F</li> <li>Beary</li> <li>a</li> </ul> | Irst Name ▲, Last Name<br>Harris<br>ttempt 1<br>overall grade (highest attempt)         | Completed<br>May 16, 2018 1:25 PM                         | Score<br>12 / 24<br>12 / 24            | Grade | Published 👼 |
| Beary                                           | Irst Name ▲, Last Name Harris ttempt 1 overall grade (highest attempt) Student          | Completed<br>May 16, 2018 1:25 PM                         | Score<br>12 / 24<br>12 / 24            | Grade | Published 💑 |
|                                                 | Irst Name ▲, Last Name Harris ttempt 1 overall grade (highest attempt) Student ttempt 1 | Completed<br>May 16, 2018 1:25 PM<br>May 16, 2018 1:55 PM | Score<br>12 / 24<br>12 / 24<br>23 / 24 | Grade | Published 💑 |

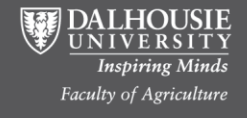

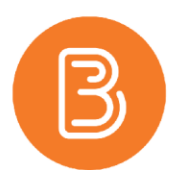

4. By default, users who have completed an attempt are shown. To filter users by a different set of criteria, select the drop down menu under the "Restrict to" heading and select the appropriate filter. Then, be sure to click the "Search icon" to complete the filtering process.

| Grade Quiz - Emma's Quiz 1 - All 🗸                                                                                                    | Grade Quiz - Emma's Quiz 1 - All 🗸                             |
|----------------------------------------------------------------------------------------------------|----------------------------------------------------------------|
| Export to CSV Export to Excel Export Event Logs More Actions 🗸                                                                                                | Export to CSV Export to Excel Export Event Logs More Actions 🗸 |
| Users Attempts Questions                                                                                                    | Users Attempts Questions                                       |
| View By: User                                                                                                    | View By: User                                                  |
| Search For P Hide Search Options                                                                                                    | Search For PHide Search Options                                |
| Search In                                                                                                    | Search In                                                      |
| ✓ Org Defined ID                                                                                                    | ✓ Org Defined ID                                               |
| Restrict to                                                                                                    | Restrict to                                                    |
| Users who have completed an attempt                                                                                                    | Users who have completed an attempt 🗸                          |
| All users<br>Users who have not taken an attempt                                                                                                    | Users who are exempt                                           |
| Users with a have completed an attempt Users with attempts in progress Users with an overall score Users with overall score Users who have previewed attempts | ŵ                                                              |
| First Name A , Last Name Con                                                                                                    | First Name A , Last Name Con                                   |
| Beary Harris                                                                                                    | Beary Harris                                                   |

5. Reset a quiz attempt by selecting the box beside a student's attempt.

|   | First Name 🔺 , Last Name        | Completed            | Score   | Grade       | Published 💑 |
|---|---------------------------------|----------------------|---------|-------------|-------------|
| В | eary Harris                     |                      |         |             |             |
|   | attempt 1                       | May 16, 2018 1:25 PM | 12 / 24 | <b>50 %</b> |             |
|   | overall grade (highest attempt) |                      | 12 / 24 | 50 %        |             |
|   | -<br>Student                    | '                    |         | '           |             |
|   | attempt 1                       | May 16, 2018 1:55 PM | 23 / 24 | 95.83 %     | <b>&gt;</b> |
|   | overall grade (highest attempt) |                      | 23 / 24 | 95.83 %     |             |
|   | ·                               | 1                    | 1       | 20 per      | page 🗸      |

6. Then click the trash can icon. When you do this, you will receive a warning that deleting a quiz attempt is permanent and cannot be undone.

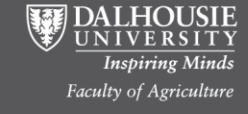

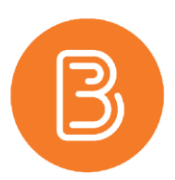

## To View (and/or to manually override a grade)

- 7. Click on an attempt under a student's name (i.e. "attempt 1") to view that attempt.
- 8. The attempt will open, displaying when the quiz was attempted, how long the student spent taking the quiz, and their responses to each question.
- 9. In some cases, manually overriding a Brightspace-graded question may be necessary. To do so, scroll down to the specific question, and change the points value in the box under Score.

| Q  | uiz Results                                                                                                    |
|----|----------------------------------------------------------------------------------------------------|
| Se | ection 3                                                                                                    |
| C  | Expand section feedback                                                                                                    |
| Q  | uestion 1                                                                                                    |
|    | Canadians drive on the left side of the road.                                                                                                    |
|    | <ul> <li>True</li> <li>False</li> <li>Save Time</li> <li>1:25 PM</li> <li>Score         <ul> <li>/ 1 (auto-graded)</li> </ul> </li> <li>Expand question feedback</li> </ul> |
| Q  | uestion 2                                                                                                    |
|    | $5+3\div7-2\cdot8$                                                                                                    |
|    | Save and Close Save Cancel                                                                                                    |

10. If you make any changes, be sure to select "Save" or "Save and Close". Click "Cancel" if you made no changes. Clicking "Save and Close" or "Cancel" will return you to the screen where all student attempts are displayed.

**NOTE:** If the quiz was set to "auto-export to grades," it is necessary to export the altered grades again.

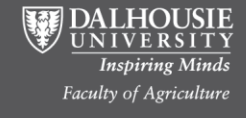